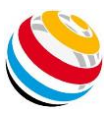

## How to use Scorekeeper NG-LITE & PRO

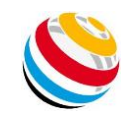

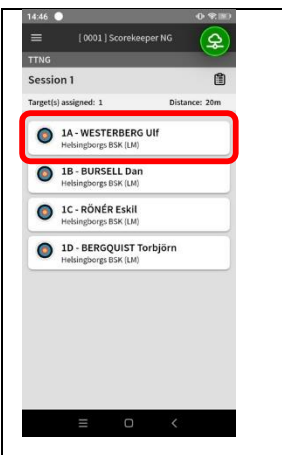

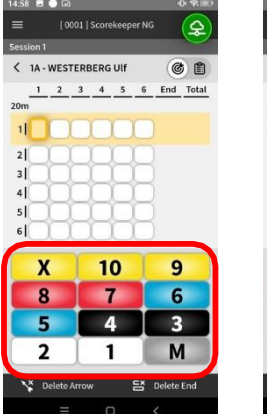

All the archers on your butt should be listed. Select the first archer to enter their scores.

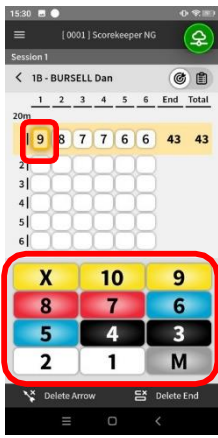

Highlight the arrow value you want to correct, and select the correct value.

;s

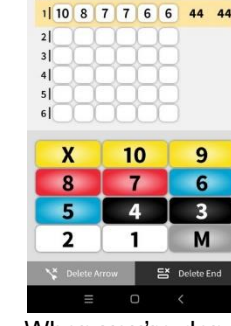

Enter the arrow

Q

6 1

values for the

URSELL Dan

2 3 4 5 6 End Total

archer.

< 1B

When you're done, tap the Back button to return to the main screen.

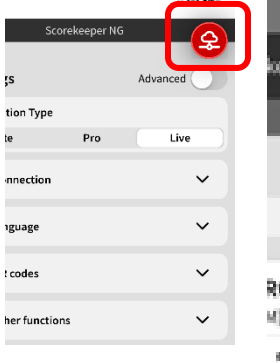

If the cloud icon in the top right turns red. it disconnected from the wifi. To reconnect, tap it until it turns green.

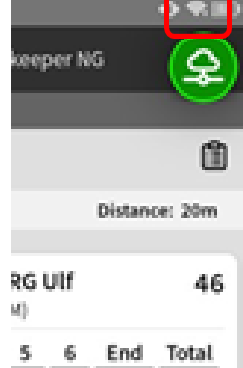

If the Wifi Signal indicator is outlined or disappears, it has disconnected from the Wifi.

When you have entered the last value, the App will return to the main screen.

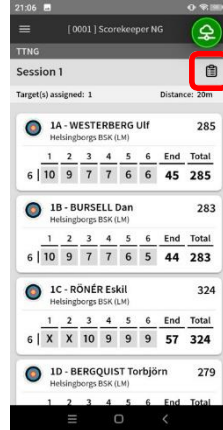

You can view the scorecards at any time by pressing the scorecard icon at top-right corner.

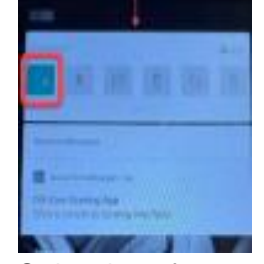

Swipe down from the top of the screen and press & hold the signal icon to open the Wifi window. Click on the "results" network to reconnect.

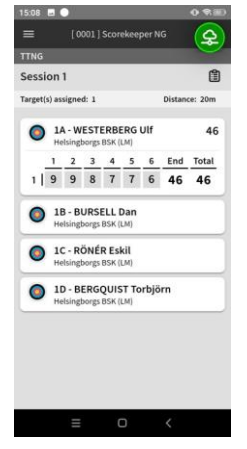

Now do the same for every archer.

| 21:07 | 12  | 1   |    |      |     |     |        |       |       | •0   |
|-------|-----|-----|----|------|-----|-----|--------|-------|-------|------|
| =     |     |     |    | 000  |     | Sco | irekee | per N |       | (    |
| TTNI  |     |     |    |      |     |     |        |       |       |      |
| <     | Se  | si  | on | 1    |     |     |        |       |       |      |
| EIIM  | _   | Arr | ow | Va   | lue | s   | End    | Dist  | Total | 10+X |
| -     | _   |     |    |      |     |     |        |       |       | -    |
| 1A -  | WE  | IST | EF | RBE  | R   | 5 U | u      |       |       |      |
| 20m   | 1   |     |    |      |     |     |        |       |       |      |
| 1     | 9   | 9   | 8  | 7    | 7   | 6   | 46     | 46    | 46    |      |
| 2     | 9   | 8   | 8  | 7    | 6   | 6   | 44     | 90    | 90    |      |
| 3     | 10  | 9   | 7  | 7    | 6   | 6   | 45     | 135   | 135   | 1    |
| 4     | x   | 10  | 9  | 8    | 7   | 6   | 50     | 185   | 185   | 2    |
| 5     | 10  | 10  | 9  | 9    | 9   | 8   | 55     | 240   | 240   | 2    |
| 6     | 10  | 9   | 7  | 7    | 6   | 6   | 45     | 285   | 285   | 1    |
|       |     |     |    |      |     |     |        | 285   | 285   | 6    |
| 1B -  | ви  | JRS | EL | .L C | Dar | 1   |        |       |       |      |
| 20m   | 1   |     |    |      |     |     |        |       |       |      |
| 1     | 10  | 8   | 7  | 7    | 6   | 6   | 44     | 44    | 44    | 1    |
| 2     | x   | 10  | 9  | 7    | 7   | 6   | 49     | 93    | 93    | 2    |
| 3     | 10  | 9   | 8  | 8    | 7   | 6   | 48     | 141   | 141   | 1    |
| 4     | 10  | 9   | 8  | 7    | 7   | 6   | 47     | 188   | 188   | 1    |
|       | 100 | 1   |    |      | 1   |     | -      |       | -     |      |
|       |     |     |    |      |     |     | 0      |       |       |      |

When you're done, press the Back icon in the top-left corner.

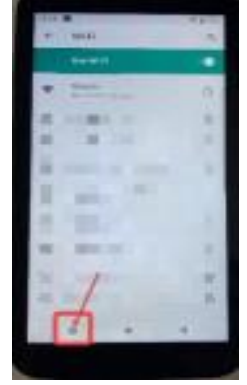

Once the wifi has Connected, click the square in the bottom-left corner and return to the scoring app.

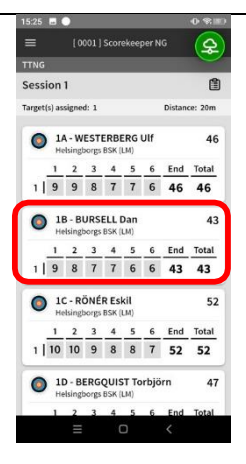

If you want to correct an arrow value, tap the archer to correct the arrow.

Sometimes, as with any technology, problems occur.

You can help us keep the scoring system running smoothly by watching for the following common problems.

| 1 9 9 8 7 7 6 46 4                               |
|--------------------------------------------------|
| 1 9 9 8 7 7 6 46 4                               |
| 18 - BURSELL Dan                                 |
| <ul> <li>Helsingborgs BSK (LM)</li> </ul>        |
| Helsingborgs BSK (LM)                            |
| 1D - BERGQUIST Torbjörn<br>Helsingborgs BSK (LM) |

The screen should be back to Green. If it still is not Green, ask a Judge to call for help from the Results crew.